# **User Guide**

# CK-10, CT-10, CP-10, CK-20, CT-20, CP-20, CP-30, CP-50, CP-100 & CP-200

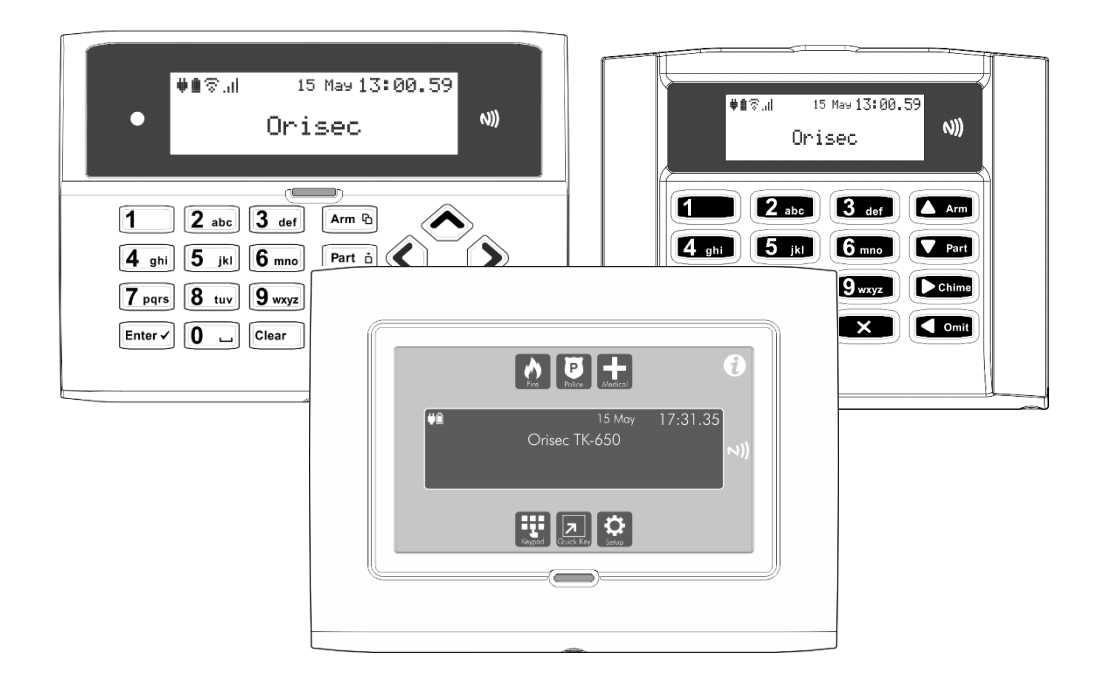

Designed and Manufactured in the United Kingdom Notes

## Contents

| 1. | About your Security System        | 5  |
|----|-----------------------------------|----|
|    | Introduction                      | 5  |
|    | About this Manual                 | 5  |
|    | Alarm Transmission System         | 5  |
|    | Zones and Areas                   | 5  |
|    | Access code                       | 5  |
|    | NFC Tags                          | 6  |
|    | Keypads                           | 6  |
|    | Emergency Keys                    | 9  |
| 2. | Operating your Security System    | 12 |
|    | Introduction                      | 12 |
|    | User Menu                         | 12 |
|    | Before Arming the Security System | 12 |
|    | Full Arming Your Security System  | 13 |
|    | Part Arming your Security System  | 14 |
|    | Disarming your security system    | 15 |
|    | Area full arming                  | 16 |
|    | Area part arming                  | 17 |
|    | Area disarming                    | 18 |
|    | Resetting after an alarm          | 19 |
|    | Resetting after a Fault Condition | 20 |
|    | Omitting Zones                    | 21 |
|    | Changing Your Code                | 22 |
|    | Turn chime on/off                 | 23 |
|    | System Event Logs                 | 24 |
|    | View event log                    | 25 |
|    | View mandatory log                | 25 |

| View chime log        | 26   |
|-----------------------|------|
| Print Log             | 26   |
| System Tests          | 32   |
| Test Bell & Strobe    | 33   |
| Walk Test Zones       | 34   |
| View Inactive Zones   | 35   |
| View Zone Status      | 36   |
| View Module Status    | 37   |
| Do a Test Call        | 38   |
| Review Voice Messages | 38   |
| Send SMS Message      | 39   |
| Additional Features   | . 40 |
| Troubleshooting       | 41   |

3. 4.

# 1. About your Security System

#### Introduction

Your security system is made up of several component parts comprising of a control panel, one or more remote keypads, external sounder and various detection devices that are connected to either the control panel or zone expansion modules. The control panel houses the system's electronics and stand-by battery and is normally installed out of sight in a utility room or under stairs cupboard etc.

The remote keypad provides the user interface for the system and is used to send commands to the system and to display the current system status via a graphic display. The remote keypad also provides audible feedback annunciation of fault and alarm tones. Remote keypads are normally mounted in convenient locations inside the protected premises, near to the points of entry and exit.

Please read this manual carefully and have your installer instruct you on your system's operation. Become familiar with the features that have been implemented on your system. All users of this system should be equally instructed in its use.

### About this Manual

This manual provides a thorough explanation of all system functions that are available to the master user, including basic system operation, user code programming, remote control and troubleshooting.

### Alarm Transmission System

Your security system maybe fitted with an automatic alarm transmission system, which will communicate alarms, faults and other events to a 24hr manned Alarm Receiving Centre (ARC). If you accidently cause a false alarm activation, immediately call the ARC to prevent an unnecessary emergency response.

### **Zones and Areas**

A zone is an input that is normally used to monitor a single detection device like a motion detector, glass-break detector, door contact or shock sensor etc. An area is one or more zones grouped together to allow independent arming and disarming of areas.

### Access code

As a user of the security system, you will be assigned a 4, 5 or 6 digit access code. Access codes are used to arm and disarm the system. Some access codes can perform additional system functions, such as programming system options, omitting zones and performing system tests.

Your access code may not allow you to access certain system functions. For instance, if your code is only allowed to arm the system you will not be able to disarm the system, once the system is armed.

### NFC Tags

NFC (Near Field Communication) tags can be assigned to users of the system. The tag behaves just like an access code when presented to the NFC reader built into the keypad. NFC technology is built into credit cards, bank cards, smart phones and other devices.

### Keypads

One or more remote keypads will be installed throughout the protected premises, usually close to the entry and exit door.

#### Keypad Layout: RK-400-LCD & RK-450-LCD

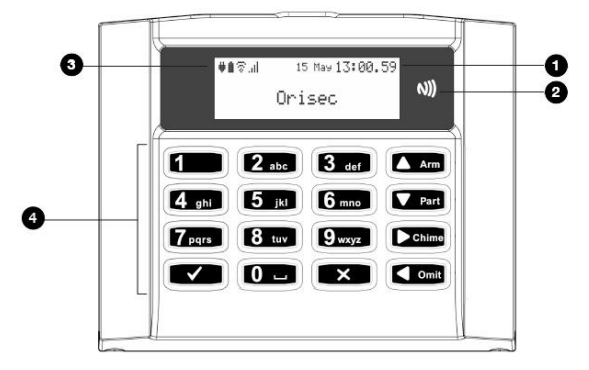

- 1. LCD display
- 2. NFC reader present your NFC tag in this area (not on CK-10 or CT-10)
- 3. Status Icons
- 4. Keyboard see below

| Keyed Keypad buttons | Actions                                                             |  |
|----------------------|---------------------------------------------------------------------|--|
| Arm                  | Arm system and to navigate upwards in the menu                      |  |
| ▼ Part               | Part arm system and to navigate down in the menu                    |  |
| Chime                | Chime tone selection and can be used to enter menu                  |  |
| I Omit               | Omit zones and if held for 1 second can work to go 'back' in a menu |  |
| 0                    | If held for 1 second can be used to toggle options and outputs      |  |
| ✓                    | Selection button                                                    |  |
| Х                    | Cancel Button. Press and hold for 1 second to delete a selection.   |  |

Keypad Layout: CK-10, CK-20, RK-500, RK-550, MK-700 & RK-700

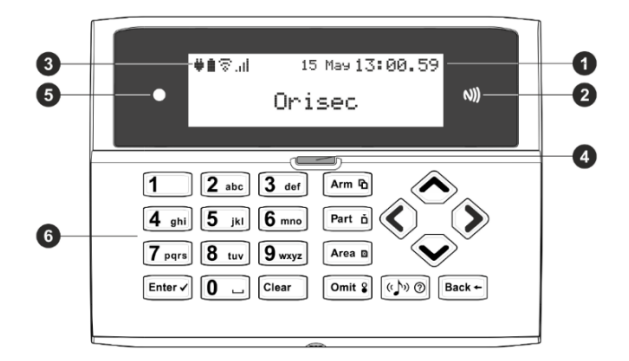

- 1. LCD display
- 2. NFC reader present your NFC tag in this area (not on CK-10 or CT-10)
- 3. Status Icons
- 4. System status LED
- 5. Ambient light sensor used automatically adjusts the keyboard and LCD backlight level
- 6. Keyboard see below

| Keyed Keypad buttons | Actions              |
|----------------------|----------------------|
| Arm 🖒                | Arm system           |
| Part D               | Part arm system      |
| Area 🗈               | Area arm system      |
| Enter                | Selection button     |
| (( <b>\</b> )) ⑦     | Chime tone selection |
| Back←                | Escape button        |
| Clear X              | Cancel button        |

#### Touchscreen Keypad Layout: CT-10, CT-20, TK-650

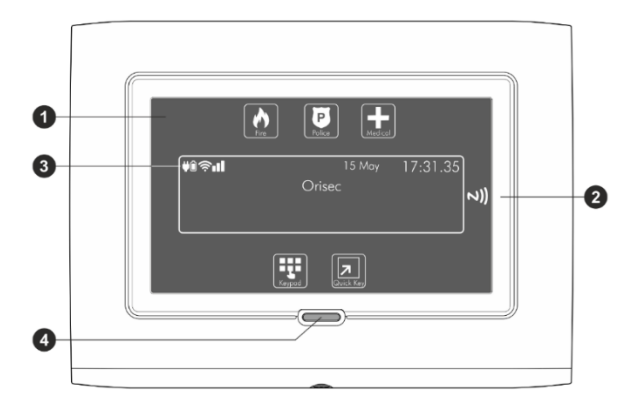

- **1.** Full colour touch display
- 2. NFC Reader present your NFC tag in this area (not on CK-10 or CT-10)
- 3. Status Icons
- 4. System status LED

| Touch Keypad buttons | Function             |
|----------------------|----------------------|
| đ                    | Arm system           |
|                      | Part arm system      |
|                      | Area arm system      |
| ✓                    | Selection button     |
| ()                   | Chime tone selection |
| <b>↓</b>             | Escape button        |
| ×                    | Cancel button        |

#### Status Icons

The system status area on the display is used to show the following information:

| Status Icon  | Indicates                       |
|--------------|---------------------------------|
| âââ          | Battery is charging/ is charged |
| ¥            | Mains power is connected        |
| Ģ            | Mains power is disconnected     |
| - <u>*</u> - | External strobe is flashing     |
| <b></b>      | External bell is sounding       |
| 7            | Chime is enabled                |
| Ś            | WiFi module connected           |
| <b>1</b> 10  | GSM module connected            |
| Ę.,          | Ethernet module connected       |
| ſ            | Phone line connected            |
| (j)          | User programmed timer running   |
| Ø            | User programmed alarm running   |

#### Status LED

The keypad has a single multi-colour LED and is used to Indicate the following:

| Colour | System Status                                     |  |
|--------|---------------------------------------------------|--|
| Blue   | Normal operation, all zones are healthy           |  |
| Green  | User menu selected and system is ready for arming |  |
| Yellow | One or more zones are active, system may not arm  |  |
| Red    | Alarm active                                      |  |

#### **Emergency Keys**

The keypad provides 3 different emergency functions. Depending on the setup of your system, activation from these keys can alert the local police, key holders and security personal via your Alarm Receiving Centre (ARC).

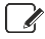

If the emergency keys for each keypad can be individual enabled or disabled and may not be enabled on your installation due to local standards and police requirements.

The Panic alarm (Police) function for each keypad can be programmed for either an audible or silent operation.

#### **Keyed Keypad Emergency Keys**

To activate the emergency functions, press together the keys shown below for a duration of 1 second:

| Emergency Alarm |                  | Keys                                |
|-----------------|------------------|-------------------------------------|
| $\bullet$       | Fire             | Press 1 & 3 def                     |
| P               | Panic Alarm (PA) | Press <b>4</b> ghi & <b>6</b> mno   |
| ₽               | Medical          | Press <b>7</b> pars & <b>9</b> wxyz |

#### Touch Keypad Emergency Keys

**1.** To activate the emergency keys on your touch screen keypad you will need to be on the Home screen:

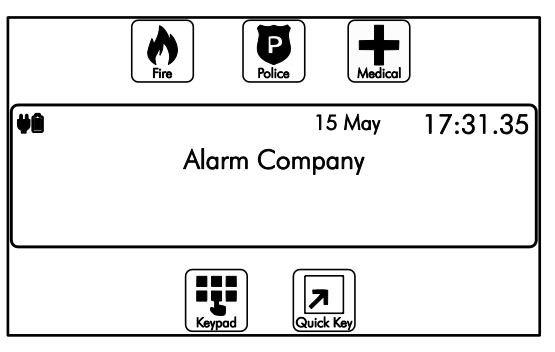

2. From the top part of the screen select one of the emergency functions, for example 'Fire':

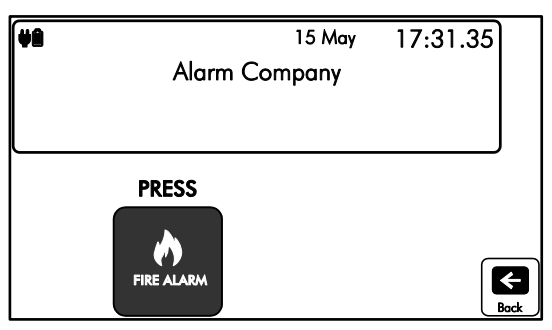

**3.** You will then be prompted to press the Fire Alarm icon, and then select the icon again to confirm the activation. This is in place to ensure it is a confirmed event and not an accidental button press:

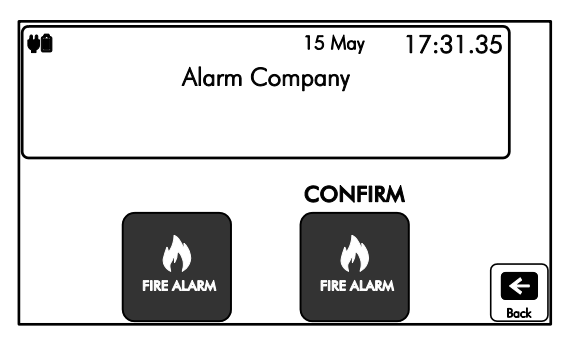

**4.** Press the 'CONFIRM' icon to generate the selected emergency or press the 'Back' icon to cancel.

# 2. Operating your Security System

### Introduction

Before attempting to operate your security system, please ensure that you have familiarised yourself with the procedures covered in this section of the manual.

#### User Menu

On entering a valid access code or presentation of a tag the keypad will display the 'User Menu'. This menu is used to perform all system operations including arming, disarming, testing and system configuration.

### Before Arming the Security System

Before attempting to arm your security system, ensure that all protected areas are secure by closing any doors and windows etc. If the system is not ready for arming the keypads show the zones that are active (if enabled by your installer) and the keypad status LED will illuminate in yellow:

| ¥8 | 15 May          | 08:00.00 |  |
|----|-----------------|----------|--|
|    | Alarm Company   |          |  |
|    | Zone 01: Active |          |  |
|    | Front door      |          |  |

If your system has the 'Global Keypad Information" option enable by your installer, the keypad will show zone status information for all zones. If the option is disabled, the keypad will only show zones status information for zones that are assigned to the same area as the keypad.

### Full Arming Your Security System

The full arming mode is used for protecting all detection zones within your allocated areas and is normally used when leaving the premises or area unoccupied. Before attempting to full arm, check that your areas are ready for arming. To full arm your area(s), please proceed as follows:

- 1. Enter code or present tag to select the user menu.
- 2. From the user menu, use the Arm and V Part keys to scroll to Full arm system':

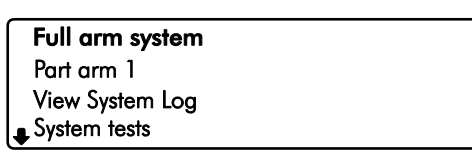

3. Press Enter or ✓ to full arm, the exit tone will start and the keypad will instruct you to exit the protected area:

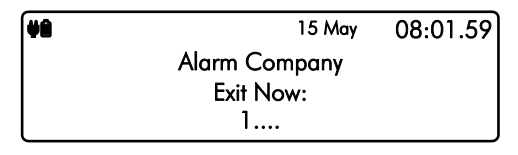

4. The keypad will then indicate that the system is Fully Armed.

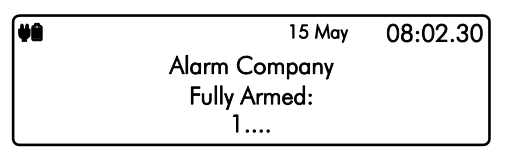

#### Part Arming your Security System

The part arming mode only protects predefined detection zones. The system has 3 'Part arm' modes which allows for flexible arming configurations, e.g., 'Part arm 1' could be configured to arm only downstairs zones, whereas 'Part arm 2' could be configured to arm only perimeter zones. To part arm your area(s), please proceed as follows:

- 1. Enter code or present tag to select the user menu.
- From the user menu, use the (▲ Arm) and (▼ Part) keys to scroll to 'Part arm 1':

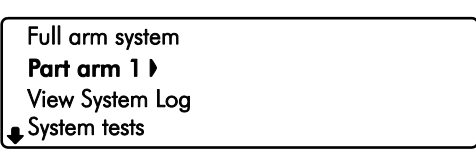

- 3. Use the (4 omit) and / ► chime keys to change the part arm mode (1, 2 or 3), then press Entery or ✓ to part arm.
- 4. The exit tone will start and the keypad will instruct you to exit the protected area:

| (¥8 | 15 May        | 08:01.59 |
|-----|---------------|----------|
|     | Alarm Company |          |
|     | Exit Now:     |          |
|     | 1             |          |

5. The keypad will then indicate that the system is part armed:

| ¥8 | 15 May        | 08:02.30 |
|----|---------------|----------|
|    | Alarm Company |          |
|    | Part 1 Armed: |          |
|    | 1             |          |

Part arm settings will be pre-programmed by your installation company.

#### Disarming your security system

When the system or area is armed, you must enter the protected area via the designated entry route. Upon entering the premises, the entry timer and entry tone will start. To successfully disarm the alarm, a valid access code or tag must be entered before the entry timer expires. To disarm your area(s), please proceed as follows:

**1.** Enter the protected area by the designated entry point, the entry tone will sound and the keypad will show the following screen:

| <b>V</b>    | 15 May        | 17:30.59 |
|-------------|---------------|----------|
|             | Alarm Company |          |
| Full Armed: |               |          |
| l           | 1             |          |

2. Enter your code or present tag, the entry tone will silence and the keypad screen will indicate that the system has just been disarmed:

| <b>V</b> ê | 15 May         | 17:31.30 |
|------------|----------------|----------|
|            | Alarm Company  |          |
|            | Just Disarmed: |          |
|            | 1              |          |

3. After a short delay the keypad will then return to normal operation:

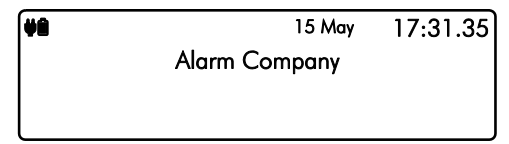

#### Area full arming

Zones can be grouped together to make 'area sets'. Area sets are often used in multi tenanted buildings where there is a communal entrance and separate living spaces/areas of work. Users can arm individual or multiple area sets. To full arm selected areas, please proceed as follows:

- 1. Enter code or present tag to select the user menu.
- From the user menu, use the Arm and I Part keys to scroll to 'Area full arm':

| Full arm system  |  |
|------------------|--|
| Part arm 1       |  |
| Area full arm    |  |
| ♣Area part arm 1 |  |

3. Press Enter ✓ or ✓ to select, the 'arm areas' menu is now displayed:

| 1: 🗉 Area 1   |           |
|---------------|-----------|
| 2: 🔳 Area 2   |           |
| 3: 🗖 Area 3   |           |
| 👃 4: 🗖 Area 4 | arm areas |

- Area will be armed
- Area will remain unarmed
- 4. Use the Arm and / Part keys to select the 'Area'. Then use the / 
  and / ▶ 
  keys to toggle the selected area on or off. Once you have selected the areas that you would like to arm, press Enter or to confirm.
- 5. The exit tone will start and the keypad will instruct you to exit the protected area:

| <b>ÿ</b> ê | 15 May        | 08:01.59 |
|------------|---------------|----------|
|            | Alarm Company |          |
|            | Exit Now:     |          |
|            | 12            |          |

6. The keypad will then indicate that the areas that are fully armed:

| <b>V</b> | 15 May        | 08:02.30 |
|----------|---------------|----------|
|          | Alarm Company |          |
|          | Fully Armed   |          |
| l        | 12            |          |

#### Area part arming

Zones can be grouped together to make 'Area Sets'. Area Sets are often used in multi tenanted houses where there is a communal entrance and separate living spaces. Users can arm individual or multiple area sets. To part arm selected areas, please proceed as follows:

- 1. Enter your code or present tag to select the user menu.
- 2. From the user menu, use the <</li>

| Full arm system     |  |
|---------------------|--|
| Part arm 1          |  |
| Area full arm       |  |
| 👃 Area part arm 1 🕨 |  |
|                     |  |

Use the \$\low / \$\low\$ and \$\low\$ / \$\box\$ keys to change the part arm mode (1, 2 or 3), then press Entery or \$\science\$ to select, the 'part arm areas' menu is now displayed:

| 1: 🗉 Area 1   |                |
|---------------|----------------|
| 2: 🔳 Area 2   |                |
| 3: 🗖 Area 3   |                |
| 👃 4: 🗖 Area 4 | part arm areas |

Area will be part armed

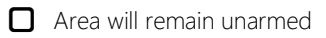

- 4. Use the Arm and / Part keys to select the 'Area'. Then use the / I must and / Part keys to toggle the selected area on or off. Once you have selected the areas that you would like to part arm, press Enter or ✓ to confirm.
- 5. The exit tone will start and the keypad will instruct you to exit the protected area:

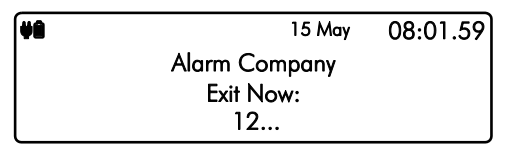

6. The keypad will then indicate that the areas that are part armed:

| <b>V</b> | 15 May        | 08:02.30 |
|----------|---------------|----------|
|          | Alarm Company |          |
|          | Part 2 Armed: |          |
|          | 12            |          |

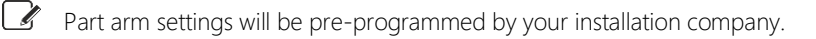

### Area disarming

Normally when entering a protected area via the designated entry route, the area is disarmed after a valid access code or tag presentation. Sometimes it is desirable to disarm one or more areas before entering them via the designated entry route. To disarm your selected areas, please proceed as follows:

1. The keypad will show the areas that are currently full armed:

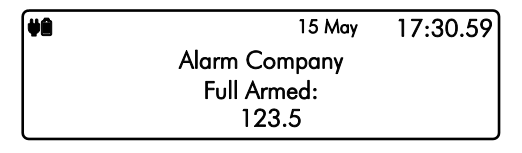

2. Enter your code or present tag, the 'disarm areas' menu is displayed:

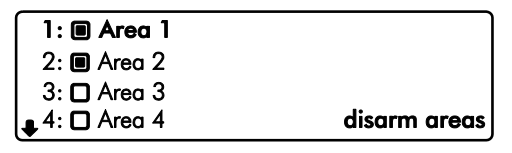

Area will be disarmed.

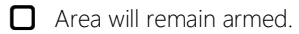

- 3. Use the 《/▲Arm and 《/▼Part keys to select the 'Area'. Then use the 《/▲ome and 》/▶cmme keys to toggle the selected area on or off. Once you have selected the areas that you would like to disarm, press Enter or ✓ to confirm.
- **4.** The selected areas are disarmed and the keypad displays any areas that have remained armed:

| ¥2 | 15 May        | 17:33.59 |
|----|---------------|----------|
|    | Alarm Company |          |
|    | Full Armed:   |          |
| l  | 3.5           |          |

#### Resetting after an alarm

To reset after an alarm has occurred, please proceed as follows:

**1.** If your system has gone into an alarm condition, the screen will alternate between the following two displays:

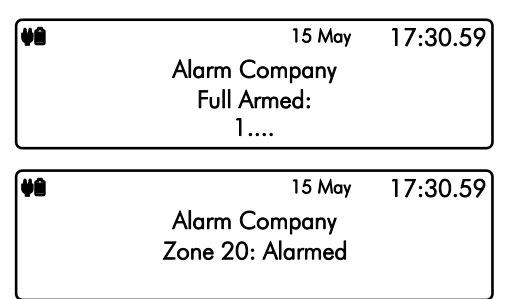

2. Enter your code or present tag to silence any internal and external sounders. The reason for the alarm will then be displayed on the keypad screen. For example:

| <b>V</b> | 15 May           | 17:30.59 |
|----------|------------------|----------|
|          | Alarm Company    |          |
|          | Zone 20: Alarmed |          |
|          | Living Room      |          |

**3.** Enter your code or present the tag again:

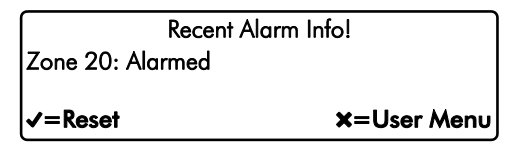

- 4. If you are aware of the cause of the alarm condition, press Enterry or ✓ to reset the alarm condition and return the security system back to normal operation.
- 5. If after pressing Enterry or ✓ to reset the alarm condition the following screen appears, please contact your alarm installation company for further assistance:

| <b>V</b> ê | 15 May             | 17:30.59 |
|------------|--------------------|----------|
|            | Alarm Company      |          |
|            | Call Engineer      |          |
| l          | Fault - Enter Code |          |

6. Press Enter → or ✓ again to exit and return to the user menu.

Alarms can also be reset manually in the user menu, use the arrow keys to scroll down to 'Reset Alarms' and press Entery or  $\checkmark$ 

#### **Resetting after a Fault Condition**

To reset after a fault has occurred, please proceed as follows:

1. If your system has generated a fault condition, the display will indicate the fault that has occurred. For example, if there is a fault with the battery, the following will display:

| <b>V</b> ê | 15 May                         | 10:35.09 |
|------------|--------------------------------|----------|
|            | Alarm Company                  |          |
|            | Call Engineer                  |          |
|            | Fault - Enter Code             |          |
|            |                                |          |
|            | 1 - 1 /                        | 10 05 10 |
| <b>7</b> 8 | 15 May                         | 10:35.10 |
| <b>₩</b> 2 | Alarm Company                  | 10:35.10 |
| ¥2         | Alarm Company<br>Battery Fault | 10:35.10 |

2. Enter your code or present your tag to the keypad. This will silence any internal sounders, inform you of the reason for the fault and allow you to reset the fault as shown below:

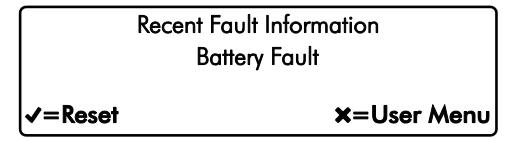

- 3. Once the fault condition has been rectified, press Enterry or ✓ to reset the system to normal operation.
- **4.** If the following screen appears the fault is still present. Please contact your alarm installation company for further assistance:

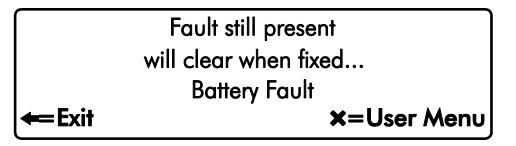

### **Omitting Zones**

Zones can be omitted to temporarily prevent them from causing an alarm either during the disarmed mode (24hr zones) or prior to arming the system. Only the 'Master' and 'Manager' user types can omit zones. To omit one or more zones, please proceed as follows:

- 1. Enter code or present tag to select the user menu.
- 2. From the user menu, use the

Part arm 1 Area full arm Area part arm 1 **Omit zones** 

3. Press Enter or ✓ to select, the 'Omit zones' menu is now displayed:

| 01: 🛾        | ] Front door ▶ |
|--------------|----------------|
| 02: 🖸        | 🕽 Hallway      |
| 03: <b>C</b> | ) Kitchen      |
| •04: -       | - Garage door  |

- Zone will be omitted
- Zone will continue to be monitored
- -- Zone cannot be omitted
- Use the / ▲ Arm and / ▼ Part keys to select the required zone then use the / ▲ omit and / ▶ come keys to turn omit on or off.
- 6. If the system is not going to be armed now, then use the ✓ ▲ Arm and ✓ ▼ Part keys to scroll to 'Exit menu' option then press Enter or ✓ to return to the home screen. The keypad will display a reminder that zones are omitted:

| ¥2 | 15 May               | 17:30.59 |
|----|----------------------|----------|
|    | Alarm Company        |          |
|    | Omitted Zones, Area: |          |
|    | 1                    |          |

If the "Reinstate on Disarm" option is enabled by your installer, the selected zones are automatically reinstated when the system is disarmed.

To reinstate a bypassed zone simply select the zone at step 3 in the above procedure.

#### **Changing Your Code**

User codes are unique to each user and can be 4,5 or 6 digits in length. Users can change their code at any time by following the procedure below:

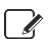

Before changing your code, it is strongly recommended to note the new code. If you forget your code later it must be changed by a master user of the system or the installation company.

- 1. Enter code or present tag to select the user menu.
- From the user menu, use the (▲ Arm) and / ▼Part keys to scroll to 'Change my code':

| ●View System Log |  |
|------------------|--|
| System tests     |  |
| Change my code   |  |
| Change settings  |  |

3. Press Enter ✓ or ✓ to select, the 'Change code' menu is now displayed:

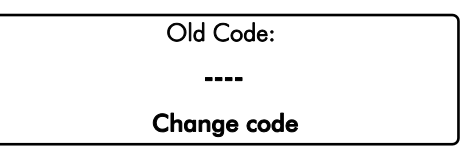

4. Enter your old passcode, if correct you will be prompted for a new code:

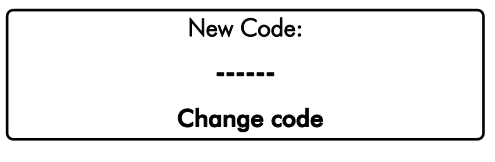

5. Enter your new code then press Enter → or → to confirm. The system will return back to the user menu screen:

| Change my code<br>Change Settings |  |
|-----------------------------------|--|
| Reset alarms<br><b>Exit menu</b>  |  |

- Use the ✓ ▲ Arm and ✓ ▼ Part keys to scroll to 'Exit menu' option then press
   Enter or ✓ to return to the home screen.
- If after entering your new code the screen returns to the 'Enter New Code' screen, the code you have entered is invalid. Please try again with a different code.

### Turn chime on/off

This option allows the chime feature to be turned on or off for each area. If the chime feature is switched on, then monitored zones that are activated during the disarmed state will cause the system to generate a chime tone.

1. Ensure that the 'Turn chime on/off' menu is selected, see page 40.

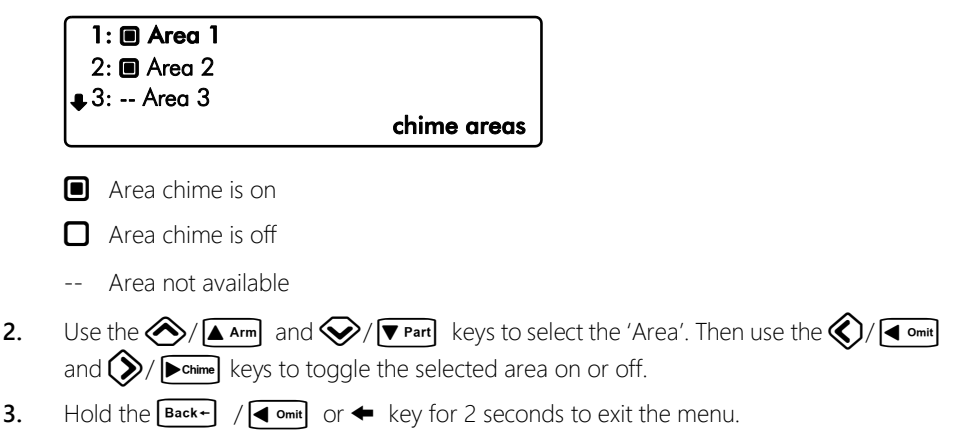

### System Event Logs

The system event logs menu contains options for the viewing and printing of various event data that is recorded by your system. This menu is only available to the 'Master' and 'Manager' user types.

- 1. Enter your code or present your tag to select the user menu.
- 2. From the user menu, use the arrow keys to scroll down to 'View System Log':

| Area full arm     |  |
|-------------------|--|
| Area part arm 1   |  |
| Omit zones        |  |
| System Event Logs |  |

3. Press Enter or ✓ to select, the 'System Event Logs' sub menu is now displayed:

| View event log     |  |
|--------------------|--|
| View mandatory log |  |
| View chime log     |  |
| Print log          |  |

**4.** From the 'System Event Logs' menu, use the arrow keys to scroll to the required event log option:

| View event log:     | Please refer to page 25. |
|---------------------|--------------------------|
| View mandatory log: | Please refer to page 25. |
| View chime log:     | Please refer to page 26. |
| Print log:          | Please refer to page 26. |

#### View event log

All system events such as arming, disarming, alarm and faults are recorded in the system log along with the date and time.

1. Ensure that the 'View event log' option is selected from the 'System Event Logs' menu:

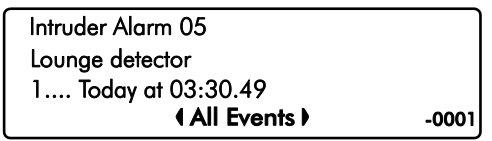

2. Scroll back and forward through the log using the  $\bigotimes / \boxed{\texttt{Arm}}$  and  $\bigotimes / \boxed{\texttt{Part}}$  keys.

#### **View Log Screen Information**

Line 1: Event type, see page 27 for a complete list of event type and descriptions.

Line 2: Zone or user text.

Line 3: Event Area(s) then date and time.

Line 4: Event Type Filter, use the (/ 4 omit) and (/ 1 chime) keys to change the event filter type:

- All Events
- Alarms
- Tampers
- Faults
- Open & Close
- Tests
- Restore
- Custom

Then event number is displayed far right.

#### View mandatory log

All mandatory events as defined in EN50131-1 are recorded in the mandatory event log.

Information displayed is as per the system event log above.

#### View chime log

Displays up to the last 50 zones that have chimed.

1. Ensure that the 'View chime log' option is selected from the 'System Event Logs' menu:

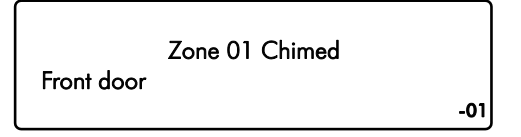

#### View Log Screen Information

Line 1: Not used.

Line 2: The zone number that has chimed.

Line 3: The zone description.

Line 4: Then event number is displayed far right.

#### **Print Log**

This option allows the user to print a system log. To use this option a serial printer must be connected to the control panel by your alarm installer.

1. Ensure that the 'System Events Log' menu is selected:

| View event log     |  |
|--------------------|--|
| View mandatory log |  |
| View chime log     |  |
| Print log          |  |

Scroll down to the 'Print log' option, then press Enterry or ✓, if there is a serial printer connected to the system, the log will start to print.

| Log Event                 | Description                                     |
|---------------------------|-------------------------------------------------|
| Intruder Alarm XX         | Intruder alarm activated by zone XX.            |
| Intruder Restore XX       | Intruder zone XX restore.                       |
| Perimeter Alarm XX        | Perimeter alarm activated by zone XX.           |
| Perimeter Restore XX      | Perimeter zone XX restore.                      |
| 24Hr Alarm XX             | 24-hour alarm activated by zone XX.             |
| 24Hr Restore XX           | 24-hour zone XX restore.                        |
| Entry Alarm XX            | Entry alarm activated by zone XX.               |
| Entry Restore XX          | Entry zone XX restore.                          |
| Warning Alarm XX          | Warning alarm activated by zone XX.             |
| Warning Restore XX        | Warning zone XX restore.                        |
| Medical Alarm XX          | Medical alarm activated by zone XX.             |
| Medical Restore XX        | Medical zone XX restore.                        |
| Fire Alarm XX             | Fire alarm activated by zone XX.                |
| Fire Restore XX           | Fire zone XX restore.                           |
| PA Alarm XX               | Panic alarm activated by zone XX.               |
| PA Restore XX             | Panic alarm zone XX restore.                    |
| PA Silent Alarm XX        | Silent panic alarm activated by zone XX.        |
| PA Silent Restore XX      | Silent panic alarm XX restore.                  |
| PA Confirmed XX           | Confirmed PA alarm activated by zone XX.        |
| PA Confirmed Restore XX   | Confirmed PA zone XX restored.                  |
| PA Confirmed Silent XX    | Confirmed Silent PA alarm activated by zone XX. |
| PA Con. Silent Restore XX | Confirmed Silent PA zone XX restored.           |
| Aux Alarm XX              | Auxiliary alarm activated by zone XX.           |
| Aux Restore XX            | Auxiliary zone XX restore.                      |
| Monitor Alarm XX          | Monitor alarm activated by zone XX.             |
| Monitor Restore XX        | Monitor zone XX restore.                        |
| Zone XX Omitted           | Zone XX Omitted.                                |
| Zone XX Reinstated        | Zone XX Reinstated.                             |
| Tamper XX Alarm           | Tamper alarm activated by zone XX.              |
| Tamper XX Restore         | Tamper zone XX restore.                         |
| Zone XX Fault Alarm       | Fault alarm activated by zone XX.               |
| Zone XX Fault Restore     | Fault on zone XX has restored.                  |
| Zone XX Mask Alarm        | Mask alarm activated by zone XX.                |
| Zone XX Mask Restore      | Mask alarm on zone XX has restored.             |

| Log Event               | Description                                                                           |
|-------------------------|---------------------------------------------------------------------------------------|
| Low Battery Alarm XX    | Low battery alarm from wireless device on zone XX.                                    |
| Low Battery Restore XX  | Low battery alarm on zone XX has restored.                                            |
| Omit Key Active XX      | Key omits activated by zone XX.                                                       |
| Omit Key Restore XX     | Key omits by zone XX has restored.                                                    |
| Keyswitch Active XX     | Keyswitch connected to zone XX is active.                                             |
| Keyswitch Restore XX    | Keyswitch connected to zone XX has restored.                                          |
| Security Key Active XX  | Security keyswitch connected to zone XX is active.                                    |
| Security Key Restore XX | Security keyswitch connected to zone XX has restored.                                 |
| Alarm Active            | Intruder Alarm is active.                                                             |
| Bells Active            | Bell output is active.                                                                |
| Re-arm Lockout Zone     | Re-arm lockout has occurred and no more alarms can be generated for the armed period. |
| Confirmed Alarm         | Confirmed alarm generated (two different zones activated).                            |
| Confirmed PA Alarm      | Confirmed PA alarm generated.                                                         |
| Remote Access XX        | Remote access via PC number XX.                                                       |
| User XX                 | User access by user XX.                                                               |
| Access XX               | Access user code type by user XX.                                                     |
| Duress XX               | Duress alarm by user XX.                                                              |
| User Tag XX             | User XX proximity tag access.                                                         |
| User Remote XX          | User XX wireless remote has accessed the system.                                      |
| User XX Lockout         | User XX has been locked out from using the system.                                    |
| User Tag XX Lockout     | User XX proximity tag has been locked out from using the system.                      |
| Code Tamper X           | Code tamper (invalid code) generated at keypad X.                                     |
| Userr XX DELETED        | User XX deleted from the system.                                                      |
| Exit Started XX         | Exit mode started by user XX.                                                         |
| Exit Started Timer X    | Exit mode started by control timer X.                                                 |
| Exit Started Zone XX    | Exit mode started by zone XX.                                                         |
| Exit Stopped            | Exit mode stopped.                                                                    |
| Exit Failed by zone XX  | Exit mode failed by zone XX.                                                          |
| Entry Started XX        | Entry mode stared by zone XX.                                                         |
| Entry Timeout           | Entry timeout alarm.                                                                  |
| System Armed            | System armed.                                                                         |
| Keyswitch Arm           | Keyswitch Armed.                                                                      |
| Quick Armed             | Quick Armed.                                                                          |
| Part Armed 1            | Part armed 1.                                                                         |
| Part Armed 2            | Part armed 2.                                                                         |

| Log Event             | Description                                                                        |
|-----------------------|------------------------------------------------------------------------------------|
| Part Armed 3          | Part armed 3.                                                                      |
| System Disarmed       | System disarmed.                                                                   |
| Arming Failed         | Arming failed.                                                                     |
| Armed With ATS Fault  | The system was armed with an Alarm Transmission System (ATS) fault.                |
| Auto Armed            | The system was automatically armed.                                                |
| Auto Disarmed         | The system was automatically disarmed.                                             |
| Remote Armed          | The system was automatically armed remotely.                                       |
| Remote Disarmed       | The system was automatically disarmed remotely.                                    |
| System Power Up       | The system was powered up.                                                         |
| AC Failed             | The mains AC supply has been switched off.                                         |
| AC Restore            | The mains ac supply has been restored.                                             |
| Battery Fault #X      | Battery fault #? (1: Presence Fail; 2: Load Test Fail).                            |
| Battery Restore       | Battery fault restored.                                                            |
| Low Battery Alarm     | The system standby battery voltage is low (The system is running on battery only). |
| Time/Date Changed     | The system time and date has been changed.                                         |
| Engineer on site      | The engineer access code has been entered.                                         |
| Engineer off site     | The engineer has logged off.                                                       |
| Bell Fuse Alarm       | The bell fuse has gone open circuit (electronic fuse).                             |
| Bell Fuse Restore     | The bell fuse has restored.                                                        |
| Aux Fuse Alarm        | The auxiliary 12V fuse has gone open circuit (electronic fuse).                    |
| Aux Fuse Restore      | The auxiliary 12V fuse has restored.                                               |
| Battery Fuse Alarm    | The battery fuse has gone open circuit (electronic fuse).                          |
| Battery Fuse Restore  | The battery fuse has restored.                                                     |
| Network Fuse Alarm    | The network fuse has gone open circuit (electronic fuse).                          |
| Network Fuse Restore  | The network fuse has restored.                                                     |
| Box Tamper Alarm      | The control panel box tamper has been activated.                                   |
| Box Tamper Restore    | The control panel box tamper has restored.                                         |
| Keypad X Tamper       | Keypad X box tamper has been activated.                                            |
| Keypad X Tamp Rest    | Keypad X box tamper has restored.                                                  |
| Exp X Tamper Alarm    | Expander X tamper alarmed.                                                         |
| Exp X Tamper Restore  | Expander X tamper is restored.                                                     |
| Bell X Tamper Alarm   | Network Bell X tamper alarmed.                                                     |
| Bell X Tamper Restore | Network Bell X tamper is restored.                                                 |
| Keypad XX Lost        | Keypad XX on network lost.                                                         |
| Keypad XX Found       | Keypad XX on network found.                                                        |

| Log Event                    | Description                                                                                                  |
|------------------------------|----------------------------------------------------------------------------------------------------|
| Expander XX Lost             | Expander XX on network lost.                                                                                 |
| Expander XX Found            | Expander XX on network found.                                                                                |
| Bell X Lost                  | Network Bell X on network lost.                                                                              |
| Bell X Found                 | Network Bell X on network found.                                                                             |
| Walktest Started             | User walk test mode started.                                                                                 |
| Walktest Ended               | User walk test mode ended.                                                                                   |
| Bell Test Started            | User bell test started.                                                                                      |
| Bell Test Ended              | User bell test ended.                                                                                        |
| Auto Test Call               | An automatic test call was sent to the Alarm Receiving Centre (ARC).                                         |
| Manual Test Call             | A manual (user) test call was sent to the Alarm Receiving Centre (ARC).                                      |
| Timer X On                   | Control Timer X is on.                                                                                       |
| Timer X Off                  | Control Timer X is off.                                                                                      |
| Zone Test XXX Days           | Zone soak test has started and will run for XXX days.                                                        |
| Zone XX Test Fail            | Zone XX has failed whilst on test.                                                                           |
| First Knock XX               | First activation from zone XX. The zone has the "Double Knock" attribute.                                    |
| Beam Pair 1 <sup>st</sup> XX | First activation from zone XX. The zone has the "Beam Pair" attribute.                                       |
| Alarm Aborted                | The user has disarmed the system within the abort delay period.                                              |
| Bell Tamper Alarm            | The bell tamper alarm has been activated.                                                                    |
| Bell Tamper Restore          | The bell tamper has restored.                                                                                |
| Bell X Fault Alarm           | Network Bell X fault.                                                                                        |
| Bell X Fault Restore         | Network Bell X restored                                                                                      |
| ATS Fault                    | The Alarm Transmission System (ATS) has detected a fault with the transmission path (telephone line/GSM/IP). |
| ATS Restored                 | The ATS Fault has restored.                                                                                  |
| Keypad PA X                  | A panic alarm was generated at keypad X by pressing keys 7 and 9.                                            |
| Keypad Fire X                | A fire alarm was generated at keypad X by pressing keys 1 and 3.                                             |
| Keypad Medical X             | A medical alarm was generated at keypad X by pressing keys 4 and 6.                                          |
| Output XX Fault              | The control panel has detected a fault on panel output XX.                                                   |
| Output XX Restore            | The fault on panel output XX has restored.                                                                   |
| Cleaner On-Site XX           | A cleaner access code has been entered.                                                                      |
| Cleaner Off-Site XX          | A cleaner has logged off.                                                                                    |
| Com X Module Alarm           | The communication module has been disconnected/lost from com port X                                          |
| Com X Module Restore         | The communication module has been connected/found from com port X                                            |

| Log Event           | Description                                                      |  |
|---------------------|------------------------------------------------------------------|--|
| Zone XX Count Alarm | Zone XX has reached the "Count Logging" threshold.               |  |
| Tag PA XX Alarm     | PA alarm triggered by XX tag.                                    |  |
| Radio Output XX Flt | The control panel has detected a fault on radio output XX.       |  |
| Alarm Reset         | Alarm has been reset.                                            |  |
| RNRR Reset          | Random Number Remote Reset (A reset has been performed remotely) |  |
| Zone XX on Test     | Zone XX has been put on soak test.                               |  |
| Exp X Bat Fault     | Powered Expander X battery fault.                                |  |
| Exp X Bat Restore   | Powered Expander X battery fault restored.                       |  |
| Exp X AC Fault      | Powered Expander X AC fault.                                     |  |
| Exp X AC Restore    | Powered Expander X AC fault restored.                            |  |

### System Tests

The system tests menu contains multiple different tests and diagnostics that can be performed on the system to ensure correct operation of the security system. This menu is only available to the 'Master' and 'Manager' user types.

- 1. Enter your code or present tag to select the user menu.
- 2. From the user menu, use the arrow keys to scroll down to 'System tests':

| Area part arm 1  |  |
|------------------|--|
| Omit zones       |  |
| System Event Log |  |
| 👃 System tests   |  |

3. Press Enter → or ✓ to select, the 'System tests' menu is now displayed:

Test bell & strobe Walk test zones View inactive zones View zone status

4. From the 'System tests' menu, use the arrow keys to scroll to the required test menu:

| Test Bell & Strobe:    | Please refer to page 33. |
|------------------------|--------------------------|
| Walk test zones:       | Please refer to page 34. |
| View Inactive zones:   | Please refer to page 35. |
| View zone status:      | Please refer to page 36. |
| View module status:    | Please refer to page 37. |
| Do a test Call:        | Please refer to page 38. |
| Review voice messages: | Please refer to page 38. |
| Send SMS Message:      | Please refer to page 39. |

#### **Test Bell & Strobe**

This menu allows you to test the external bell, strobe, internal speaker, user controlled outputs and the backlight on external sounders.

1. Ensure that the 'Test bell & Strobe' menu is selected, see page 32:

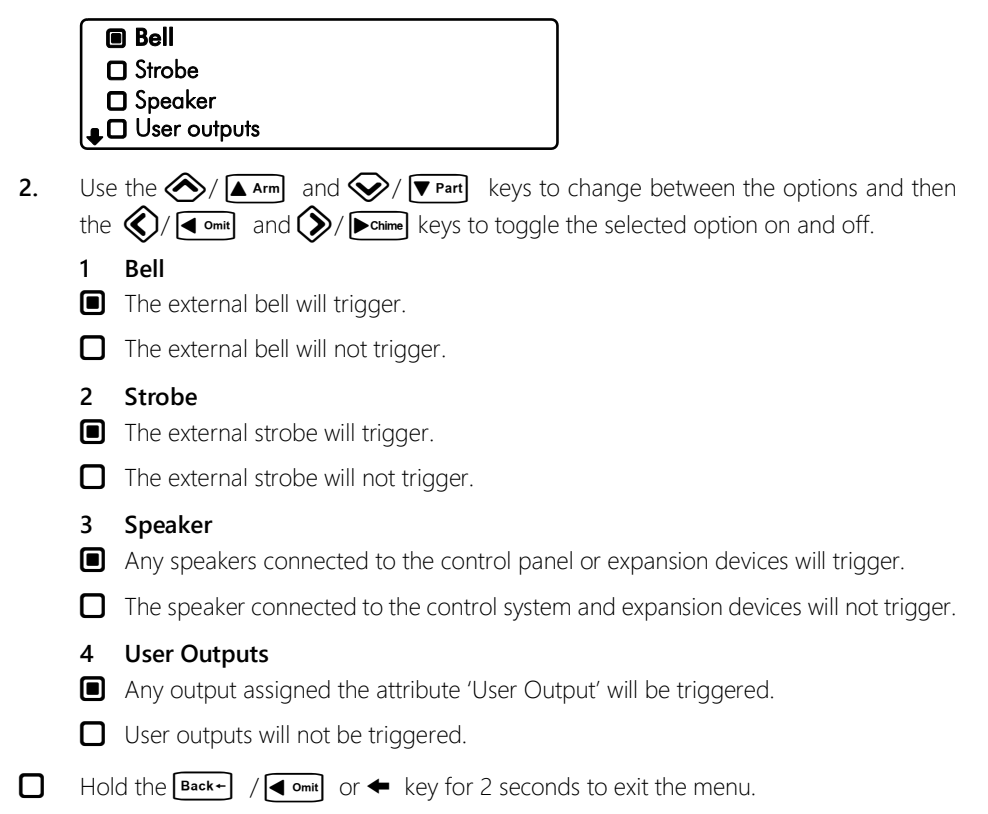

#### Walk Test Zones

This menu allows the programmed zones to be walk tested to ensure they are activating when required.

1. Ensure that the 'Walk test zones' menu is selected, see page 32:

Tested 01, remaining 14 Zone 01: Active Front door **♪ = Always chime** 

2. Activate the zones by walking in front of movement detectors and opening doors or windows that have sensor fitted.

#### Walk Test Zones Screen Information

**Line 1:** How many zones have been 'walk tested' since entering the menu and how many zones remain to be walk tested (this is dependent on how many zones are programmed).

Line 2: A scrolling list of walk tested zones and the current zone status.

Line 3: A scrolling list of walk tested zones and the zone text (name).

Line 4: The system can be set to create a chime tone when a detector is activated. The different chime options are selected by pressing  $\mathbb{C} \to \mathbb{C}$  or  $\mathbb{C}$ . The options available are as follows:

- Always chime
- New devices chime
- Silent
- Chime only zone ##
- 3. Hold the Back→ / ◀ omit or ◀ key for 2 seconds to exit the menu.

#### **View Inactive Zones**

This menu allows zones that have been inactive for a period to be viewed.

1. Ensure that the 'View inactive zones' menu is selected, see page 32:

| Inactive zones = 02 |              |
|---------------------|--------------|
| Zone 05: Healthy    |              |
| Lounge detector     |              |
| -                   | Over 15 mins |

#### View Inactive Zones Screen Information

Line 1: How many zones have been inactive for the selected period.

Line 2: A scrolling list of inactive zones and the current zone status.

Line 3: A scrolling list of inactive zones and the zone text (name).

Line 4: The selected inactive period, use the  $\langle / | \bullet \rangle$  and  $\langle / | \bullet \rangle$  to change. The options available are as follows:

- Over 15 minutes
- Over 30 minutes
- Over 1 Hour
- Over 12 hours
- Over 1 day
- Over 1 week
- Over 1 month
- 2. Hold the Back+ / ◀ omit or ◀ key for 2 seconds to exit the menu.

#### **View Zone Status**

This menu allows each zone to be independently monitored and viewed.

1. Ensure that the 'View zone status' menu is selected, see page 32:

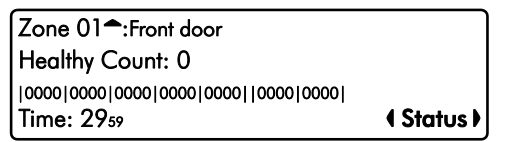

#### View Zone Status Screen Information

Line 1: Zone number and any programmed zone text.

**Line 2:** The status of the zone, including resistance (if applicable) and zone count (how many times the zone has activated).

**Line 3:** Each set of numbers represents a zone count for each day of the week. The first set of numbers represents Monday and the last set Sunday. Each time a zone activates on a Monday the first set of numbers will increment, on a Tuesday the second set etc. The zone must have the 'Record Activity' attribute to use this feature.

Line 4: The left side shows the last time the zone was activated. The right side shows the status screen mode, use the (/ 4 omit) and (/ 6 omit) keys to change the mode, the following modes are available:

- Status (View zone status)
- Reset count (press **Enter** → or ✓ to reset zone count)
- Reset Day (press Enter ✓ or ✓ to reset zone day counts)
- Reset All (press Enter ✓ or ✓ to reset all counts)
- 2. Use the  $(/ \square Arm)$  and  $(/ \square Part)$  keys to change the zone to view.
- 3. Hold the Back+ / ◀ omit or ◀ key for 2 seconds to exit the menu.

#### **View Module Status**

This menu allows you to view the status of any communication modules installed on the system.

1. Ensure that the 'View module status' menu is selected, see page 32:

#### **GSM Module Screen Information**

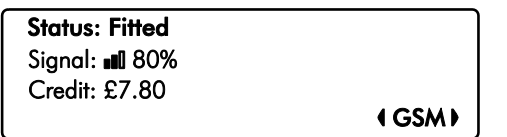

Line 1: If the module is currently 'Fitted' or 'Not fitted'.

Line 2: The most update signal reading from the sim card.

Line 3: The remaining credit on the sim card if using PAYG.

```
Line 4: The selected module, use the (/4) and (/2) keys to change.
```

#### Wi-Fi Module Screen Information

| Status: Fitted        |           |
|-----------------------|-----------|
| Signal: 🗢 100%        |           |
| Network: Orisec Wi-Fi |           |
| •                     | ∢ Wi-Fi ) |

Line 1: If the module is currently 'Fitted' or 'Not fitted'

Line 2: A signal reading from the Wi-Fi module.

**Line 3:** The SSID of the network the unit is connected to. Use the  $\bigotimes / \boxed{\square Arm}$  and  $\bigotimes / \boxed{\blacksquare Part}$  keys to display further information: IP Address, IP Mask and IP Gateway.

#### Ethernet Module Screen Information

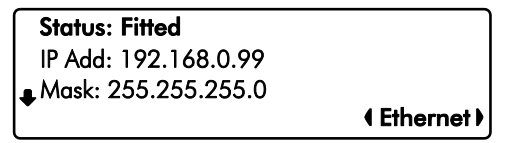

Line 1: If the module is currently 'Fitted' or 'Not fitted'

Line 2: The IP address assigned to the module.

Line 3: The IP Mask assigned to module. Use the (/ arm) and (/ Part) keys to display further information: Gateway Address and IP Port.

PSTN Module Screen Information

**Status: Fitted** Line: Good Saved Messages: 2

(PSTN)

Line 1: If the module is currently 'Fitted' or 'Not fitted'

Line 2: The phoneline status 'Good', 'Engaged' or 'Bad'.

Line 3: The number of saved answer machine messages.

2. Hold the Back+ / ◀ omit or ◀ key for 2 seconds to exit the menu.

#### Do a Test Call

Selecting this option will cause connected communication device to send a test call to the alarm receiving centre using the programmed in information (contact number/ Account number/ protocol).

1. Ensure that the 'Do test call' menu is selected, see page 32:

View inactive zones View zone status View module status **Do a test call** 

2. Press Enter ✓ or ✓ to initiate a test call.

#### **Review Voice Messages**

The system has 15 programmable voice messages; each message can be up to 16 seconds long. The messages can be recorded using software and uploaded into the control panel. Alternatively, voice messages can be recorded from a telephone handset.

1. Ensure that the 'Review voice messages' menu is selected, see page 32:

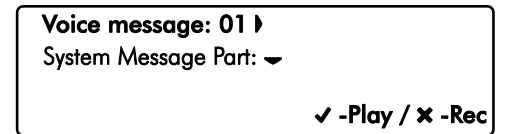

- Use the \$\$\log\$ / \$\$\equiv ont\$ and \$\$\right\$ / \$\$\box\$ chine keys to select the voice message (1-15). Press Entery or \$\$\log\$ to play the message or press \$\$\$Clear\$ or \$\$\log\$ to clear and record a new message.
- 3. Press ∞/ ▼Part to select System Message Part:

| Voice message: 01 🗖      |         |
|--------------------------|---------|
| System Message Part:01 ) |         |
|                          | 🗸 -Play |

Use the \$\low / 4 mit and \$\rightarrow / ▶ chime keys to select the system message (1-75). Press
 Enter√ or √ to play the message.

#### Send SMS Message

This menu allows the user to send a SMS message to a telephone number of their choosing. The system must be fitted with either a GSM or PSTN module to use this feature.

1. Ensure that the 'Send SMS message' menu is selected, see page 32:

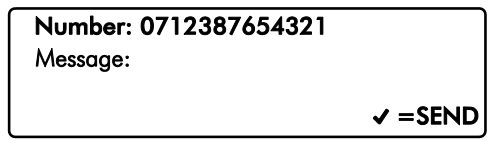

- 2. Use the number keys to enter a valid mobile telephone number.

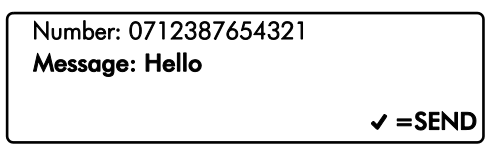

Use the number keys to enter the message then press Enter or ✓ to send the SMS message.

## 3. Additional Features

Additional features can be enabled by the installation company and as such some options may not be available on your security system.

To access the additional features whilst the system is in an unset state, press () and () from the home screen and scroll through all enabled additional features.

Please see a table for a full list off additional features available:

| Feature                  | Keypad Text  | Operation                                                                                                    | Touch<br>screen<br>Icon |
|--------------------------|--------------|----------------------------------------------------------------------------------------------------|-------------------------|
| Control<br>Outputs       | User Control | Allows custom programmed outputs to be operated<br>without the requirement of a user code i.e. opening<br>garage doors.                                                                                       |                         |
| X10                      | X10 Control  | Allows users to operate X10 outputs without the<br>requirement of a user code. X10 is a home<br>automation plug solution, this is a 3rd party<br>peripheral that may be connected to the security<br>system.  | X10                     |
| Alarm Clock              | Alarm Clock  | Allows users to program an alarm clock using the<br>control panels keypad. A useful application is for a<br>keypad that is situated in the bedroom, an alarm can<br>sound in the morning to wake the user up. | <b>X</b>                |
| Turn Chime<br>on or off  | Chime        | Allows users to turn chime on or off for selected areas<br>without the requirement of a user code. Chime is<br>commonly used to create a tone when a front door is<br>opened.                                 |                         |
| Review voice<br>Messages | Messages     | Allows users to listen to voice messages they may have been left through the control panel – the user can play and delete these messages.                                                                     | C                       |
| Send a text<br>message   | Send SMS     | Allows users to send text messages from the control<br>panels PSTN/ GSM module – the user can add a<br>mobile phone number and a 255-character message<br>and send this message.                              |                         |
| Display LCD<br>Message   | LCD Message  | Allows users to display a text message on the LCD of all keypads.                                                                                                    |                         |
| Countdown<br>timer       | Timer        | Allows users to start a countdown timer without the requirement of entering a user code. A common application would be when cooking or for an office complex when the building needs to be closed.            |                         |

# 4. Troubleshooting

| Message<br>displayed on<br>screen                        | When I might see<br>this message | Potential reasons for message                                                  | Suggested methods to resolve                                                                            |
|----------------------------------------------------------|----------------------------------|--------------------------------------------------------------------------------|----------------------------------------------------------------------------------------------------|
| Zone 01 Active                                           | When attempting to arm           | The zone is reporting back<br>to the main control panel<br>an open state       | Check the device to ensure<br>it is not a door/ window<br>that has been left open                       |
| Zone 01 Masked                                           | Normal operation                 | The zone is reporting that<br>an object is potentially<br>obstructing its view | Check the area where the<br>detector is located for<br>anything that may be<br>obstructing the detector |
| Zone 01 Tamper                                           | Normal operation                 | The zones lid is not making a tight connection                                 | Check the lid of the device<br>to ensure it is securely<br>fastened                                     |
| Zone 01 Alarm                                            | After an alarm condition         | The zone has recently been alarmed and is awaiting a reset                     | Enter your user code and select 'Reset Alarms'                                                          |
| Omitted Zones                                            | Normal operation                 | A user has manually<br>disabled certain zones from<br>operating on the system  | Ask an installer or master<br>user to help reinstate the<br>zones if required                           |
| Confirm Devices                                          | Normal operation                 | A networked device on the<br>security system has been<br>removed               | Contact the installation company                                                                        |
| Battery Fault                                            | Normal operation                 | The main panel battery has<br>become low voltage or<br>removed                 | The internal battery should<br>be replaced every 2-3<br>years                                           |
| AC Fail                                                  | Normal operation                 | The mains to the control<br>panel has been<br>disconnected or lost             | Check to ensure there is<br>not a power cut, or contact<br>the installation company                     |
| Tamper (Bell/<br>Panel Lid/ Aux/<br>Keypad/<br>Expander) | Normal operation                 | The devices lid is not<br>making contact properly                              | Check the lid of the device<br>to ensure it is securely<br>fastened                                     |

Notes

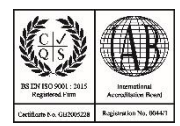

© 2019 INS023